## How to add funeral notices to your own website:

It's really easy to set yourself up as a Preferred Partner in just a few simple steps.

We have put together this simple guide to show you how and help you claim your free advertising as a thank you!

#### • Step One: Find Your Free Notice History Page

Hopefully you are aware that every notice you place with us appears on your own, personalised notice history page on funeral-notices.co.uk. This page provides the content that sits behind a 'Funeral Notices' button on your own website.

To find your notices page, you can either: - Look on your Dashboard when logged into funeral-notices.co.uk and click 'Edit Personalised Notices Page':

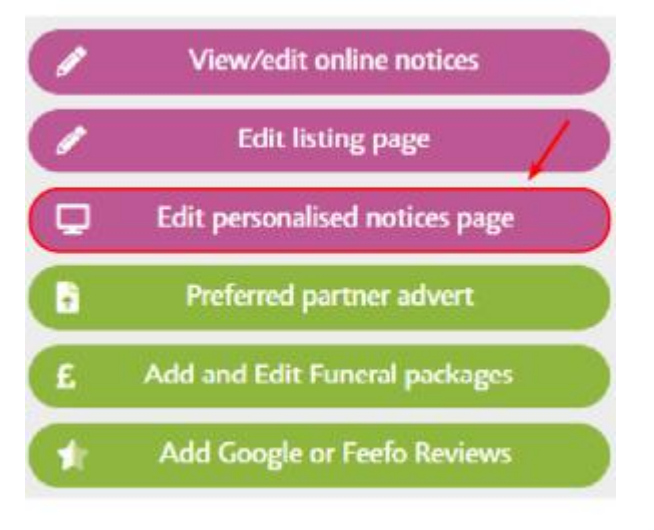

Or

Go to our Find a Funeral Director search function here and enter your postcode to bring up your business listing page. On the right hand side of the page, under 'Recent Notices', scroll down and click on 'See all notices'.

Your Notice History Page should look something like this:

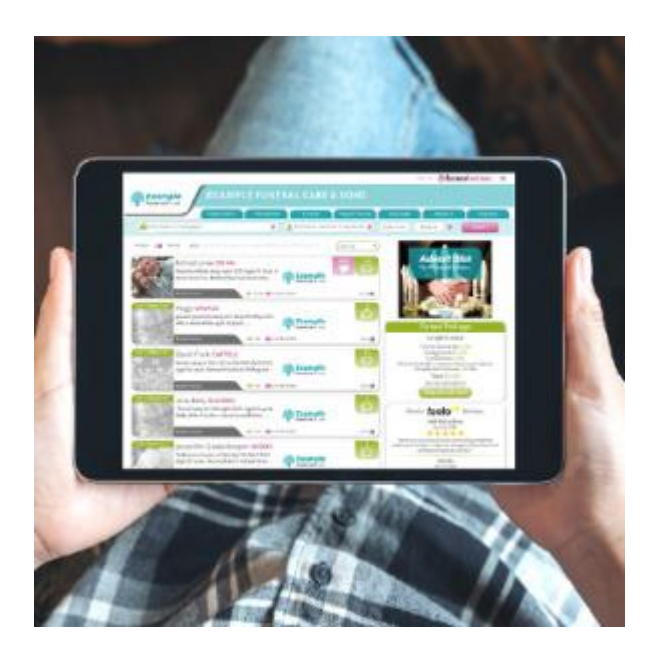

The colours around your business name and logo may be edited to match your branding and we provide four editable links back to your own website next to your telephone number (also clickable).

### • Step Two: Copy The URL of Your Free Notice History Page

Now that you are looking at your notice history page on screen, simply copy the URL from the web address bar at the top of the page and hold onto it; you will need this for the next and final step.

# • Step Three: Create A Funeral Notices Button on the Homepage of your own Website and Paste the Link

If you have access to edit your own website; simply create a new Funeral Notices button on your homepage like in our example below:

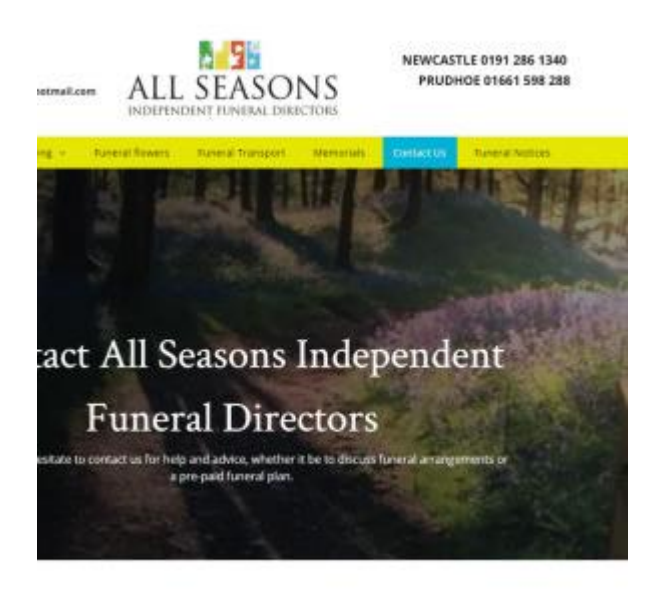

#### All Seasons Funeral Directors.

Paste the link to your Notice History Page behind the newly created Funeral Notices button and set it to open in a new window.